## STEP BY STEP INSTRUCTIONS FOR CANDIDATES TO REGISTER FOR NAVTTC-TAKAMOL SKILLS VERIFICATION PROGRAM

Step 1 / Type <u>http://takamol.navttc.gov.pk/</u> in your browser.

Click on the '**Register as'** button at the right side of website's screen, then from the dropdown menu click on the '**Candidate'** button.

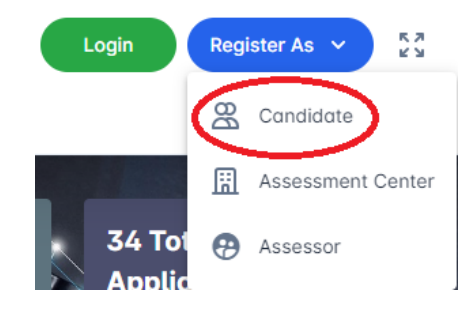

Type your full name, CNIC, passport & mobile number and your email address.

| Already have an account? Sign in |             |  |
|----------------------------------|-------------|--|
| Full Name                        |             |  |
| CNIC                             | Passport No |  |
| Mobile No.                       | Email       |  |
|                                  |             |  |

**Candidate Registration** 

Provide a username and password of your choice and click 'Create account' button.

| Username | Password  |
|----------|-----------|
|          | •         |
|          |           |
| Create   | e Account |

Step 2

You will be directed to OTP verification page to activate your account. Type your username and password. Enter the 4-digit code received on your mobile number & email address. Click on 'Verify OTP' button.

| An OTB Code is cent on your Mobile num | er Blaze Verfy the OTB Code to activate your account    |  |
|----------------------------------------|---------------------------------------------------------|--|
| An OTP Code is sent on your mobile num | er, Hedse verify the OTP Code to activate your account. |  |
| Usemame                                | Password                                                |  |
|                                        |                                                         |  |
|                                        |                                                         |  |
| OTP                                    |                                                         |  |
|                                        |                                                         |  |

## Step 3

Now you can see that the basic information you provided earlier is automatically filled. You are only required to fill rest of the fields. Enter your father's full name. Select your gender from the dropdown menu. Provide your date of birth from the given calendar. Select your passport's place of issue and expiry date.

| Full Name   |   |                      | Father Name |                       |   |
|-------------|---|----------------------|-------------|-----------------------|---|
| test        |   |                      | hasdhasdh   |                       |   |
| Gender      |   | Date of Birth        |             | CNIC                  |   |
| Male        | • | 2/7/2017             | Ē           | 990988872771          |   |
| Passport No |   | City Issued Passport |             | Passport Expairy Date |   |
| AB1234554   |   | о аттоск             | -           | 2/16/2022             | Ē |

Select your highest education from the dropdown menu. Select your district of domicile and tehsil from the dropdown menu and type your complete address.

| Mobile No.           | Email             |            | Recent Highest Qualification   |   |
|----------------------|-------------------|------------|--------------------------------|---|
| 09909899898          | asdhasdhh@fmfm.co | m          | FA / FSc / A Levels (12 Years) | • |
| Domicile             |                   | Tehsil     |                                |   |
| • ATTOCK             | •                 | FATEH JANG |                                | • |
| Address              |                   |            |                                |   |
| jsadjsda asd asd asd |                   |            |                                |   |

What is your current employment status? Click on the relevant answer. If you are currently employed overseas, enter the country and employer's name. Also type your designation and monthly salary.

| 1. Current Employment Status?  |                |   |
|--------------------------------|----------------|---|
| Employed O Not Employed        |                |   |
| 2. Overseas Employment Status? |                |   |
| Yes No                         |                |   |
| Type of Overseas Employment    | Country        |   |
| private                        | Algeria        | • |
| Employer Name                  | Monthly Salary |   |
| masasdb asd                    | 92827          |   |

Do you have any disability? Click on Yes or No.

Review your information thoroughly and click on the '**Update Account**' button.

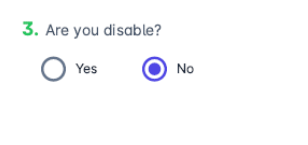

## Step 4

Click on 'Generate Challan' button to download Challan form. Print the Challan and deposit the fee in any branch of the National Bank of Pakistan (NBP). Please note that your application will not be accepted without fee submission.

| Candidate Applications                                                                                                    | Generate Challan                                                                      |
|----------------------------------------------------------------------------------------------------|---------------------------------------------------------------------------------------|
| Instructions<br>1. Generate and print challan form to deposit the fee in National bank of Pakistan, then enter the fee details in<br>2. Once your select the district for taking the test, you will be able to view the available trades and institutes in<br>3. Make sure to download confirmation/roll number silp after submitting your application. | this section.<br>h the dropdown menu.                                                 |
| کے اپنے قریبی نیشنل بنک آف پاکستان کی برانچ میں فیس جمع کرائیں<br>منتخب کرنے کے بعد آب اس علاقے میں موجود اداروں اور ٹریٹر کی لسٹ دیکھ سکیں کے                                                                                                    | <b>ہدایات</b><br>۱- چالان فارم ڈاؤن لوڈ اور پرنٹ کر<br>ب- ٹیسٹ دینے کے لئے متعلقہ ضلع |
| د رول نمبر سلب لازمی ڈاؤن لوڈ کریں۔                                                                                                    | پ- اپنی درخواست جمع کرانے کے بع                                                       |

Step 5 After submitting registration fee, visit <u>http://takamol.navttc.gov.pk/sign-in</u> again. Type your username and password to login to your account.

| <u>Takamol - Skill Verification Program</u><br>Sian in |                  |  |
|--------------------------------------------------------|------------------|--|
|                                                        | olgithi          |  |
| Username                                               |                  |  |
| abcd                                                   |                  |  |
| Password                                               |                  |  |
| ••••••                                                 | o                |  |
| Remember me                                            | Forgot password? |  |
| $\langle$                                              | Sign in          |  |
|                                                        |                  |  |

Enter your Challan number and date of fee submission.

| Please enter your fee details |                             |
|-------------------------------|-----------------------------|
| Challan No *                  | Date of Challan Subbmission |
|                               |                             |

Select the district where you want to take the test. After selecting the district, you will be able to see the available trades and assessment centers in your desired area. Select assessment center and trade from the dropdown menu. Select the exam date and test center and click on 'Submit' button after reviewing your filled information thoroughly.

| District                                          |   | Trade              |        |
|---------------------------------------------------|---|--------------------|--------|
| Islamabad                                         | - | Auto Electrician   | -      |
| Select Assessment Center                          |   | Date of Assessment |        |
| Construction Technology Training Institute (CTTI) | • | 6/20/2022          | Ē      |
|                                                   |   |                    | Submit |

Step 6

Once your application is submitted, please click on 'Dashboard' at the left side of your screen where you can see all the information regarding your application.

| C Dashboard            | <ul> <li>Profile Updated successfully! To apply for assessment, please go to Application section on left side of screen.</li> </ul> |                             |  |
|------------------------|----------------------------------------------------------------------------------------------------|-----------------------------|--|
| Profile                | Please enter your fee details                                                                                                    |                             |  |
| Application Apply Test | Challan No *                                                                                                    | Date of Challan Subbmission |  |
|                        | 1234                                                                                                    | 6/1/2022                    |  |

Click on the encircled icon and save or print your roll number slip. Please remember that you are required to bring a print out of your roll number slip to the assessment center to appear for the test.

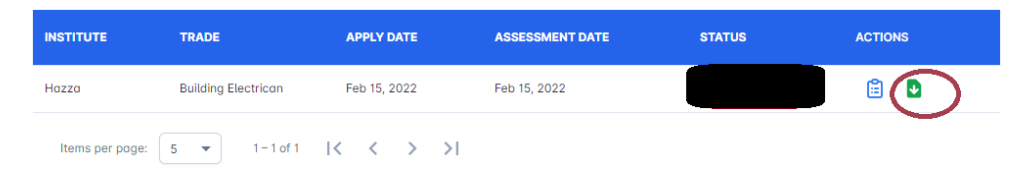

For further guidance and queries, please call at our Toll-free number **080088866.**